## SCHEDULE AN APPOINTMENT ON HANDSHAKE

- 01 Visit <u>drury.joinhandshake.com</u>. Sign in with your Drury email and create a password for your account. (If you have already created an account, simply login.)
- 02 Select the Drury University Career Center link at the top left of the screen. (If using the Handshake app, select the Account tab, then the Career Center link.)
- 03 Select the Appointments link, then the Schedule a New Appointment button

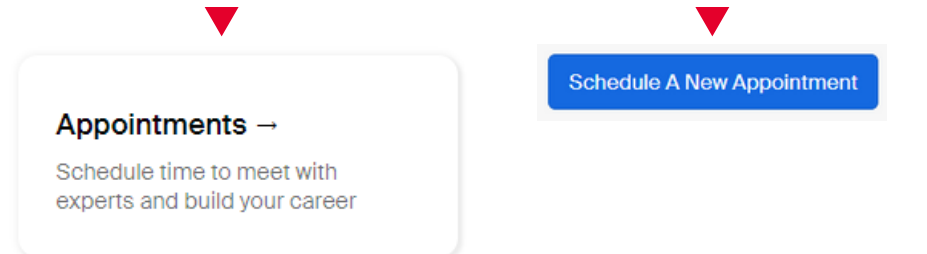

- 04 In the **Choose a Category** menu, select the department you want to meet with (such as Academic Advising for Day School or Career Planning & Development).
- In the **Choose an Appointment Type** menu, select the reason for your meeting.
- 06 Select an appointment date and time with the staff member of your choosing
- 07 Select an appointment medium (or how you would like to meet) and tell us how we can help you. The more we know, the better we can help!
- 08 Select Request to submit. You're done!

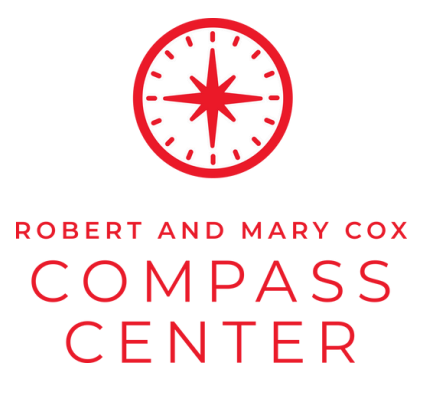